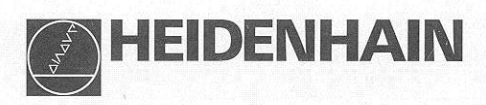

## Working with the digital readouts

# ND 510

## ND 550

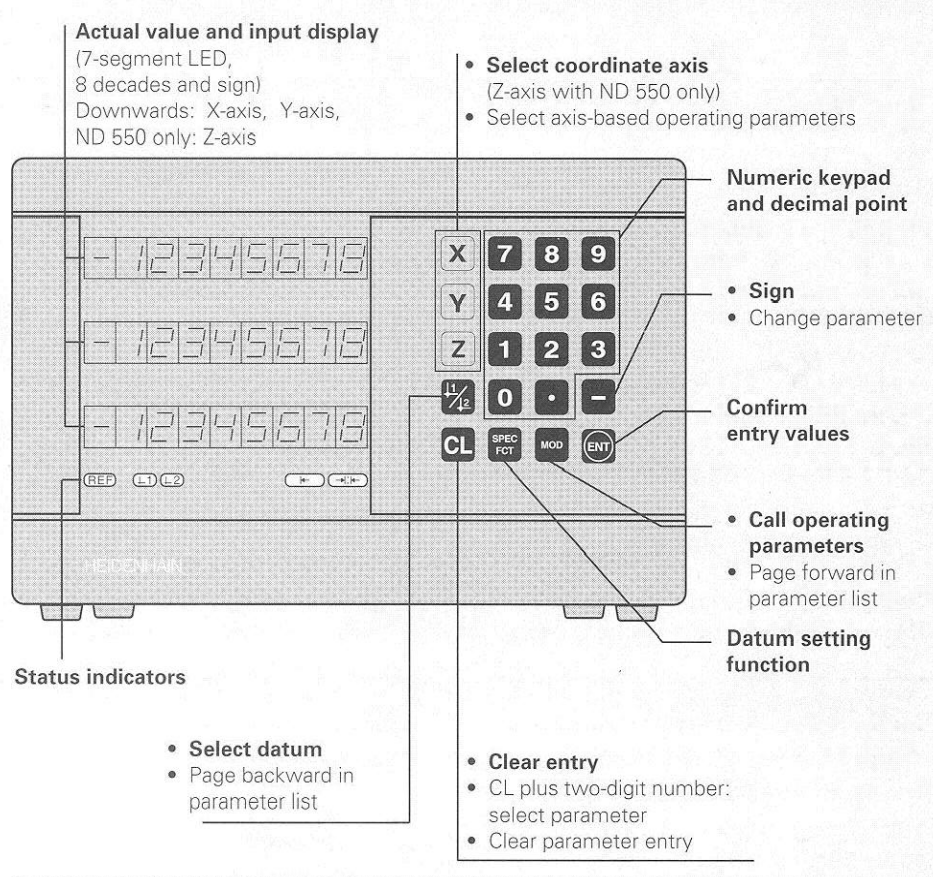

| Indicator      | Meaning                                                                                                    |
|----------------|----------------------------------------------------------------------------------------------------|
| REF            | Reference mark was crossed over – datum points are now stored<br>in non-volatile memory.<br>Blinking: Waiting for reference mark to be crossed over |
| ⊥1 / ⊥2        | Datum point 1 / Datum point 2 currently active.                                                                                                    |
| $\rightarrow$  | Define workpiece edge as datum.<br><b>Blinking:</b> Waiting for operator to confirm selection.                                                      |
| →  <u>¦</u>  ⊱ | Define centerline between two workpiece edges as datum.<br><b>Blinking:</b> Waiting for operator to confirm selection.                              |

The ND 510 and ND 550 digital readouts can be used with HEIDENHAIN linear encoders with sinusoidal output signals.

These linear encoders have one or more reference marks, preferably of the *dis-tance-coded* type. When a reference mark is crossed over, a signal is generated which identifies that position as a reference point.

After switch-on, simply crossing over the reference mark restores the relationship between axis positions and display values last defined by datum setting.

With distance-coded reference marks, a maximum traverse of only 20 mm is sufficient to re-establish the relationship between axis positions and display values after switch-on.

## Switch-On

#### Turn on the power

⇒ The power switch is located on the rear panel. The display shows *Eine....* and **REF blinks**.

#### Turn on reference mark evaluation

 Press the ENT key.
 The display shows the value last assigned to the reference mark position, the **REF indicator glows** and the **decimal point blinks**.

#### Cross over the reference mark in each axis

➡ Move the axes one after the other until the display becomes active and the decimal point glows.

The display unit is now ready for operation. If you do **not** wish reference mark evaluation, press **CL** instead of ENT.

## **Setting the Datum**

The datum setting procedure assigns a display value to a specific axis position. Two separate datum points can be defined.

You can switch from one datum to the other at the touch of a key.

Use datum 2 if you want to display incremental values.

- ⇒ Select the **datum**.
- ⇒ Select the **coordinate axis** in which the tool moves, for example the X-axis.

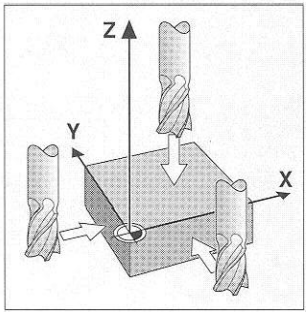

Touching the workpiece

- ⇒ **Touch** the workpiece with the tool.
- ➡ Enter the **position** of the tool center with the numeric keypad, for example X = -5 [mm]. The **minus sign** can only be entered when at least one digit is shown in the display.
- ⇒ Press ENT. The display unit stores the value for this tool position.

Follow the above procedure for other axes.

## **Datum Setting Functions**

The special functions which your display unit is capable of allow you to define a workpiece edge or the centerline between two workpiece edges as the datum. With the SPEC FCT feature, the display unit takes into account the **tool diameter** you entered in operating parameter **P25**.

#### Workpiece edge as datum

- ⇒ Select the **datum**.
- ⇒ Press the SPEC FCT key once. The indicator "Workpiece edge as datum" starts blinking.
- ⇒ Press ENT. The indicator glows.
- Select the coordinate axis in which the tool moves.
   The selected coordinate axis glows more brightly.
- ⇒ **Touch** the workpiece with the tool.
- $\Rightarrow$  **Fouch** the work  $\Rightarrow$  Press **ENT**.

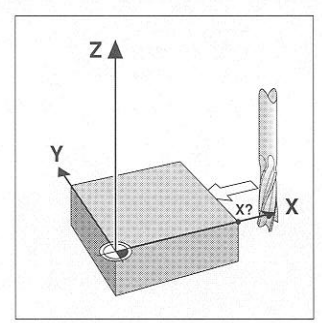

Workpiece edge as datum

The display shows the current position of the edge.

⇒ Enter the new **coordinate value** for the workpiece edge that was touched.

⇒ Press ENT.

The display unit sets the workpiece edge to the new value and displays the position of the tool center based on the new datum.

This function ends automatically.

#### Centerline between two workpiece edges as datum

- ⇒ Select the **datum**.
- Press the SPEC FCT key twice. The indicator "Centerline as datum" starts blinking.
- ⇒ Press ENT. The indicator glows.
- Select the **coordinate axis** in which the tool moves.

The selected coordinate axis glows more brightly.

- ⇒ **Touch** the first workpiece edge with the tool.
- Press ENT. The decimal point in the display blinks.
- ⇒ **Touch** the second workpiece edge with the tool.

⇒ Press ENT.

The display shows the current position of the centerline.

- ➡ Enter the new coordinate value for the centerline between the two touched workpiece edges.
- ⇒ Press ENT.

The display unit sets the centerline to the new value and displays the position of the tool center based on the new datum.

This function ends automatically.

## Aborting the datum setting functions

To abort when the indicator for the function is **blinking:**  $\Rightarrow$  Press **CL**.

To abort when the indicator for the function is **glowing steadily**:  $\Rightarrow$  Press **SPEC FCT**.

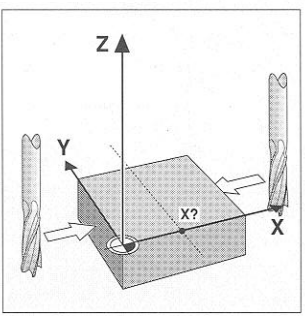

Centerline as datum

## **Working with Scaling Factors**

The ND 510 and the ND 550 can display the axis traverse lengthened or shortened by a **scaling factor**. You enter a scaling factor separately for each axis, then activate the scaling factor function.

#### **Entering scaling factors**

- ⇒ Select operating parameter P12.
- ⇒ Select the coordinate axis to which you want to apply the scaling factor. Scaling factor for the X-axis: P12.1 Scaling factor for the Y-axis: P12.2 Scaling factor for the Z-axis: P12.3 (ND 550 only)
- ⇒ Enter the desired **scaling factor**.
- ⇒ Select the next coordinate axis for which you want a scaling factor, and enter the desired scaling factor.
- When you have entered the scaling factor, press ENT.
   The ND stores the values and returns to display mode.

#### Activating scaling factors

- ⇒ Select operating parameter P11.
- Set this operating parameter to **ON**. The display unit now divides all dimensions by the scaling factors in P12.

#### **Deactivating scaling factors**

- ⇒ Select operating parameter P11.
- ⇒ Set this operating parameter to **OFF**. The scaling factors in P12 no longer affect the display.

## **Error Messages**

| Message                                      | Cause and effect                                                                                           |
|----------------------------------------------|----------------------------------------------------------------------------------------------------|
| <i>EFFOF 0</i> 9                             | Traverse distance with datum setting function (SPEC FCT) is too short                                      |
| еггаг ю                                      | Invalid numerical value for parameter                                                                      |
| 8000 IZ                                      | Value entered cannot be displayed                                                                          |
| errar si                                     | Input frequency too high for encoder input<br>(will occur for example when traverse speed too high)        |
| <i>EFF0F</i> 53                              | Internal counter overflow                                                                                  |
| EFFOF SS                                     | Error while crossing over reference marks                                                                  |
| Error 80<br>Error 82<br>Error 83<br>Error 84 | Should any of these errors come up repeatedly, contact your HEIDENHAIN service agency.                     |
| еглог 98<br>еггог 99                         | Check the operating parameters. If these errors continue to comup, contact your HEIDENHAIN service agency. |

If **all decimal points light up**, the measured value is too large or too small. Set a new datum.

## To clear error message Errer:

When you have removed the cause of the error,  $\Rightarrow$  press **CL**.

## **Operating Parameters**

Operating parameters allow you to define the operating characteristics of the display unit and how the encoder signals are evaluated.

| Operating parameters are design  | hated b  | y the le | etter P, a | two-d       | ligit para | imeter nu | mber |
|----------------------------------|----------|----------|------------|-------------|------------|-----------|------|
| and an abbreviation. Examples:   | F'       | SEL      | or [       | <i>P2</i> 5 | 12 [][][   |           |      |
| The display unit can show the cu | irrent s | ettina ı | inder the  | oner        | ating pa   | rameters  |      |

#### Axis assignment

Parameters which are entered separately for each axis have **axis codes**: "1" signifies the X-axis, "2" the Y-axis, and (with the ND 550) "3" the Z-axis. A point separates the axis code from the parameter number. In the operating parameter list, these parameters are set off with a superscript "A", the parameter for the X-axis (e.g. P IZ. I SEL ) is in the list. You select axis-specific operating parameters with the yellow arrow keys.

#### To call the operating parameter list:

⇒ Press MOD.

#### To go directly to a certain operating parameter:

- ⇒ Press and hold CL, then press the first digit of the parameter number.
- ⇒ Release both keys and enter the second digit of the parameter number.

#### To page through the operating parameter list:

- ⇒ Page forward: press MOD.
- ⇒ Page backward: press the ⊥1/⊥2 key.
  Any changes are automatically activated when you resume paging.

#### To change a parameter setting:

- ⇒ Change the value with the minus key, or
- ⇒ Enter the desired value directly, e.g. for P25.

#### To correct an entry:

⇒ Press CL.

#### To exit the operating parameters:

⇒ Press ENT.

This activates all changes made.

## **Operating Parameter List**

| Parameter        | Meaning              | Function / Effect                    | Setting      |  |  |
|------------------|----------------------|--------------------------------------|--------------|--|--|
| PO (             | Unit of              | Display in mm                        | ICEN OFF     |  |  |
|                  | measurement          | Display in inches                    | іПЕН ОП      |  |  |
| P03, I           | Radius/diameter      | Radius                               | FRA IUS      |  |  |
|                  | display <sup>A</sup> | Diameter                             | d 18.        |  |  |
| PII SEL          | Scaling              | Scaling factor on                    | <u>[</u> ][] |  |  |
| Scaling          | factor               | Scaling factor off                   | _#=#         |  |  |
| P 12. 1 SEL      | Scaling <sup>A</sup> | Enter value for each axis separately |              |  |  |
| P25 E00L<br>Tool | Tool<br>diameter     | Enter tool diameter                  |              |  |  |

## **Operating Parameter List** - cont'd.

| Parameter                           | Meaning                                        | Function / Effect                                                        | Setting   |  |
|-------------------------------------|------------------------------------------------|--------------------------------------------------------------------------|-----------|--|
| PBD / Counting                      |                                                | Normal ( <b>Dir</b> ection: <b>Pos</b> itive)                            | a #  205  |  |
|                                     | direction <sup>A</sup>                         | Inverse ( <i>Direction: Negative</i> )                                   | a #  086  |  |
| P3 (, 1                             | Signal period of ( <i>Period</i> :) 2, 4, 10,  | <b>encoder A</b><br>20, 40, 100, 200                                     |           |  |
| P32, I                              | Subdivision of t<br>( <i>Subd</i> ivision:) 4, | <b>he encoder signals <sup>A</sup></b><br>2, 1, 0.8,  0.5, 0.4, 0.2, 0.1 |           |  |
| P'H L I CDD<br><b>Com</b> pensation | <b>Linear error con</b><br>- 99 999 < P41 <    | <b>npensation*⊢A</b><br>< + 99 999 [µm/m]                                |           |  |
| P43 + F8F                           | Reference                                      | One reference mark                                                       | 5 INGLE   |  |
| marks <sup>A</sup>                  |                                                | Distance-coded with 500 * GP<br>(GP = grating period)                    | 500       |  |
|                                     |                                                | Distance-coded with 1000 * GP<br>(e.g. for LS 303 C / LS 603 C)          | 1000      |  |
|                                     |                                                | Distance-coded with 2000 * GP                                            | 2000      |  |
| 1945 I ENC                          | Encoder                                        | Monitoring off ( <i>Alarm Off</i> )                                      | RLAG DEE  |  |
| <b>Enc</b> oder                     | monitoring A                                   | Monitoring on ( <b>Alar</b> m <b>On</b> ) 문드리                            |           |  |
| P48, 1                              | Axis display A                                 | Display measured position                                                | RH IS ON  |  |
| (Axis)                              |                                                | Do not display measured position / no encoder                            | RH IS OFF |  |

A These operating parameters must be entered separately for each axis.

### \*) Determine the entry value for P41

 $\label{eq:completion} \begin{array}{l} \mbox{Example: Displayed measuring length $L_a$ = 620.000 mm} \\ \mbox{Actual length (determined with, for example, the VM 101 comparator system from HEIDENHAIN) $L_t$ = 619.876 mm} \\ \mbox{Length difference $\Delta L$ = $L_t$ - $L_a$ = -124 $\mu m$} \\ \mbox{Compens. factor $k$: $k$ = $\Delta L$ / $L_a$ = -124 $\mu m$ / 0.62 $m$ = -200 $[\mu m/m]$} \end{array}$ 

#### Parameter Settings for HEIDENHAIN Linear Encoders

| Model    | Signal<br>period [µm] | Reference<br>marks | P43    | Display<br>(unit: P0<br>mm | step<br>)1)<br>  inches | Subdi-<br>vision<br>P32 |
|----------|-----------------------|--------------------|--------|----------------------------|-------------------------|-------------------------|
| LS 303   | 20                    | one                | single | 0.005                      | 0.000 2                 | 4                       |
| LS 603 C | 20                    | dist.c.            | 1000   | 0.01                       | 0.000 5                 | 2                       |
| LB 3xx   | 100                   | one                | single | 0.025                      | 0.001                   | 4                       |
|          |                       |                    |        | 0.05                       | 0.002                   | 2                       |
|          |                       |                    | 8      | 0.1                        | 0.005                   | 1                       |

Example:

Linear encoder with signal period s = 20  $\mu$ m Desired display step a = 0.005 mm **Subdivision** P32 = 0.001 \* s / a = 4

## **Rear Panel**

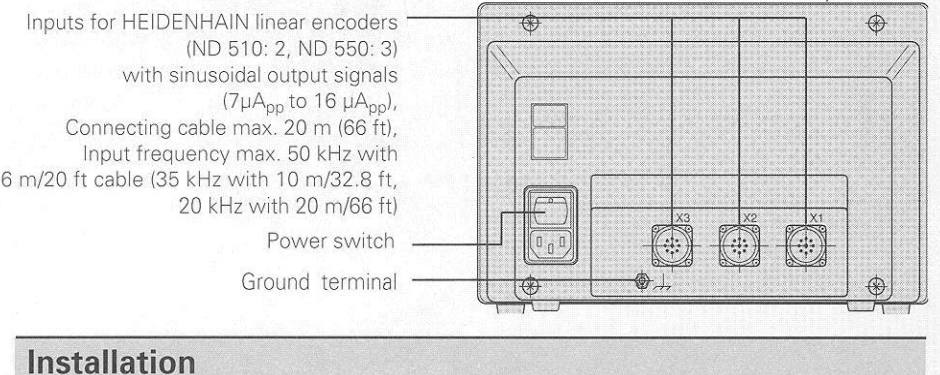

You can mount the display unit on a surface using M4 screws, or on a tilting base from HEIDENHAIN (Id.-Nr. 281 619 01). (See illustration at right)

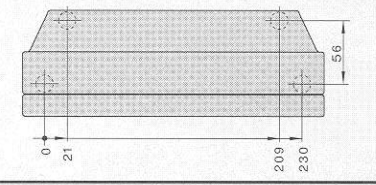

## **Power Connection**

Voltage range: 100 V to 240 V (- 15% to + 10%),; frequency: 48 Hz to 62 Hz; power consumption: ND510: 9 W, ND550: 12 W; line fuse: F1 A (in unit).

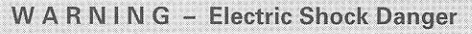

Grounding conductor required. Voltage may be present on the housing if a grounding conductor is not provided or is interrupted.

Electrical outlets must have a grounding contact.

Connecting cable and extension cable must have a ground wire.

**Connections** should only be engaged or disengaged when the power is off.

Do not open the housing unless the power cord is unplugged.

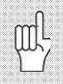

To increase electromagnetic compatibility: Connect the ground terminal on the rear panel to the star point of machine ground. Minimum crosssection of the connecting cable: 6 mm<sup>2</sup>

Annual average: < 75 %; maximum: < 90 %

## Ambient Conditions

| <b>Temperature range</b> | Operation: 0°C to + 45°C (32°F to 113°F)    |  |  |  |
|--------------------------|---------------------------------------------|--|--|--|
|                          | Storage: – 30°C to + 70°C (– 32°F to 158°F) |  |  |  |

| D -1 | 1   | Calles . |
|------|-----|----------|
| Kel. | num | Idity    |
|      |     |          |

Weight

2.3 kg

#### **DR. JOHANNES HEIDENHAIN GmbH** Dr.-Johannes-Heidenhain-Straße 5 D-83301 Traunreut, Deutschland (08669) 31-0 FAX (08669) 5061 (08669) 31-1272 300 Service TNC-Service (08669) 31-1446 FAX (08669) 9899

281 615 21 · SW 01 · 12 · 6/94 · H · Printed in Germany · Su